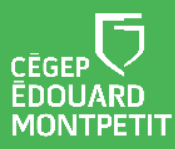

# **MISE EN CONTEXTE :**

Le **connecteur Teams dans Léa** a pour but de faciliter l'organisation de vos cours à distance pour vous et vos étudiants.

Si vous ne souhaitez pas que tous vos cours se déroulent par l'entremise du connecteur Teams-Léa, vous devez modifier vos séances de cours en conséquence. Pour ce faire, vous devez passer par le module de configuration des Classes à distance dans Léa.

# DÉMARCHE :

1. Connectez-vous à Léa.

| L'option Classes à distance   | e devrait être disponible dans le menu de gauche. |
|-------------------------------|---------------------------------------------------|
| Sommaire                      | > Plan de cou                                     |
| Absences et retards           | > Documents                                       |
| Calendrier                    |                                                   |
| Classes à distance            | > Configurer                                      |
| Communiqués                   | > Foire aux quesdons                              |
| Documents / vidéos distribués | > Lexique                                         |
| Données - Importer / Partager |                                                   |
| Évaluation de l'enseignement  | Étudiants a                                       |

2. Cliquez sur Classes à distance et sélectionnez Configurer.

Vous serez dirigé vers le module Léa – Classes à distance.
 C'est à partir de ce module que vous pourrez déterminer pour chacune des séances de cours prévues à votre horaire :

 le mode de participation (présentiel, à distance, hybride);
 le type d'enseignement (synchrone, asynchrone).

## Module Léa – Classes à distance :

|                                           | 387-274-EM gr. 102                   |
|-------------------------------------------|--------------------------------------|
| ver 2021                                  |                                      |
| Sociologie du Québec                      |                                      |
| 387-274-EM gr. 1020                       | Modifier toutes les seances          |
| Mardi de 10:10 à 12:00                    |                                      |
| Laboratoire                               |                                      |
| Envoyer un Mio                            |                                      |
| Cette rencontre se donne de façon hybride |                                      |
| Afficher les séances 🔨                    |                                      |
| Mardi 26 janvier de 10:10 à 12:00         |                                      |
| Cette séance se donne de façon hybride    | Modifier                             |
| Mardi 2 février de 10:10 à 12:00          | Teams (accès via Omnivoy)            |
|                                           | Teams (acces via offinivox) Modifier |

- A. Menu **Afficher les séances -** Vous pouvez cliquer sur ce bouton pour afficher toutes les séances de cours prévues à votre horaire.
- B. Bouton **Modifier :** Après avoir cliqué sur **Afficher les séances**, il est possible de configurer les modes de participation et le type d'enseignement pour chaque séance individuellement à partir de ce bouton.
- C. Bouton **Modifier toutes les séances :** En cliquant sur ce bouton, vous pourrez configurer les modes de participation et le type d'enseignement de toutes les séances d'un même cours en même temps.
- D. Bouton Modifier toutes les rencontres : En cliquant sur ce bouton, vous pourrez configurer les modes de participation et le type d'enseignement de toutes les séances de tous vos cours en même temps.
  - 3. Cliquez sur l'action que vous souhaitez faire dans le Module Léa Classes à distance :
    - Modifier une seule séance : cliquez sur Modifier
    - Modifier toutes les séances d'un cours : cliquez sur Modifier toutes les séances
    - Modifier toutes les séances de tous les cours : cliquez sur Modifier toutes les rencontres

Vous serez dirigé vers la fenêtre de configuration des séances de cours.

### Fenêtre de configuration des séances de cours :

|   | Modifier la séance                                                                                                    |                                                         |             | ×       |
|---|----------------------------------------------------------------------------------------------------|---------------------------------------------------------|-------------|---------|
| A | A distance<br>Séance donnée exclusivement en mode 'à distance'.                                                                                                    | <ul><li>B a denseignement</li><li>i Synchrone</li></ul> |             | •       |
| C | émarrer une classe à distance<br>Teams (accès via Omnivox)<br>Une séance de visioconférence démarrera à l'heure prévue.<br>Les étudiants pourront la rejoindre via Omnivox. | <b>~</b> (j)                                            | -;-         |         |
|   |                                                                                                    |                                                         | Sauvegarder | Annuler |

- **A. Mode de participation** Vous permet de sélectionner un mode de participation (présentiel, à distance ou hybride).
- B. Type d'enseignement Vous permet de déterminer si votre cours se déroule en mode synchrone ou asynchrone. Le champ Type d'enseignement ne s'affiche que si vous avez sélectionné le mode de participation À distance.
- C. Démarrer une classe à distance :
  - Sélectionnez **Teams (accès via Omnivox)** \*\* si vous souhaitez qu'une rencontre Teams démarre automatiquement à l'heure prévue par l'entremise du connecteur Teams-Léa.
  - Sélectionnez Non si vous ne voulez pas utiliser l'outil de vidéoconférence Teams ou si vous préférez utiliser votre équipe Teams pour la Classe. Si vous sélectionnez Non, rien n'apparaîtra dans le Quoi de neuf? de l'étudiant.

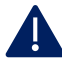

#### \*\*IMPORTANT\*\*

Les réunions **Teams (accès via Omnivox)** démarrent des réunions *ad hoc* dans Teams qui ne sont pas liées à une équipe Teams en particulier. Ce type de réunion ne vous donne accès qu'aux outils de vidéoconférence. Vous pourrez donc utiliser :

- les salles de petits groupes (breakout rooms);
- le clavardage (*tchat*);
- le partage de contenu (écran, Power Point, vidéos, photos).

Vous ne pourrez toutefois pas utiliser :

- les canaux (donc la distribution d'équipes d'étudiants dans des canaux);
- les outils de planification de la rencontre à l'avance;
- les fichiers ou tout autre onglet de votre équipe Teams.

Une fois la réunion *ad hoc* Teams terminée, vous ne pourrez plus accéder au fil de clavardage. Si vous y partagez des documents, une fois la réunion terminée, les étudiants ne pourront plus les récupérer. 4. Sélectionnez les paramètres souhaités de la ou des séances de cours.

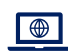

Une fenêtre de confirmation s'affiche.

5. Cliquez sur **Confirmer**.

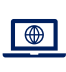

Une fenêtre vous demandant d'envoyer un MIO à vos étudiants s'affiche.

6. Cliquez Oui ou Non selon ce que vous souhaitez faire.

Fin de la procédure